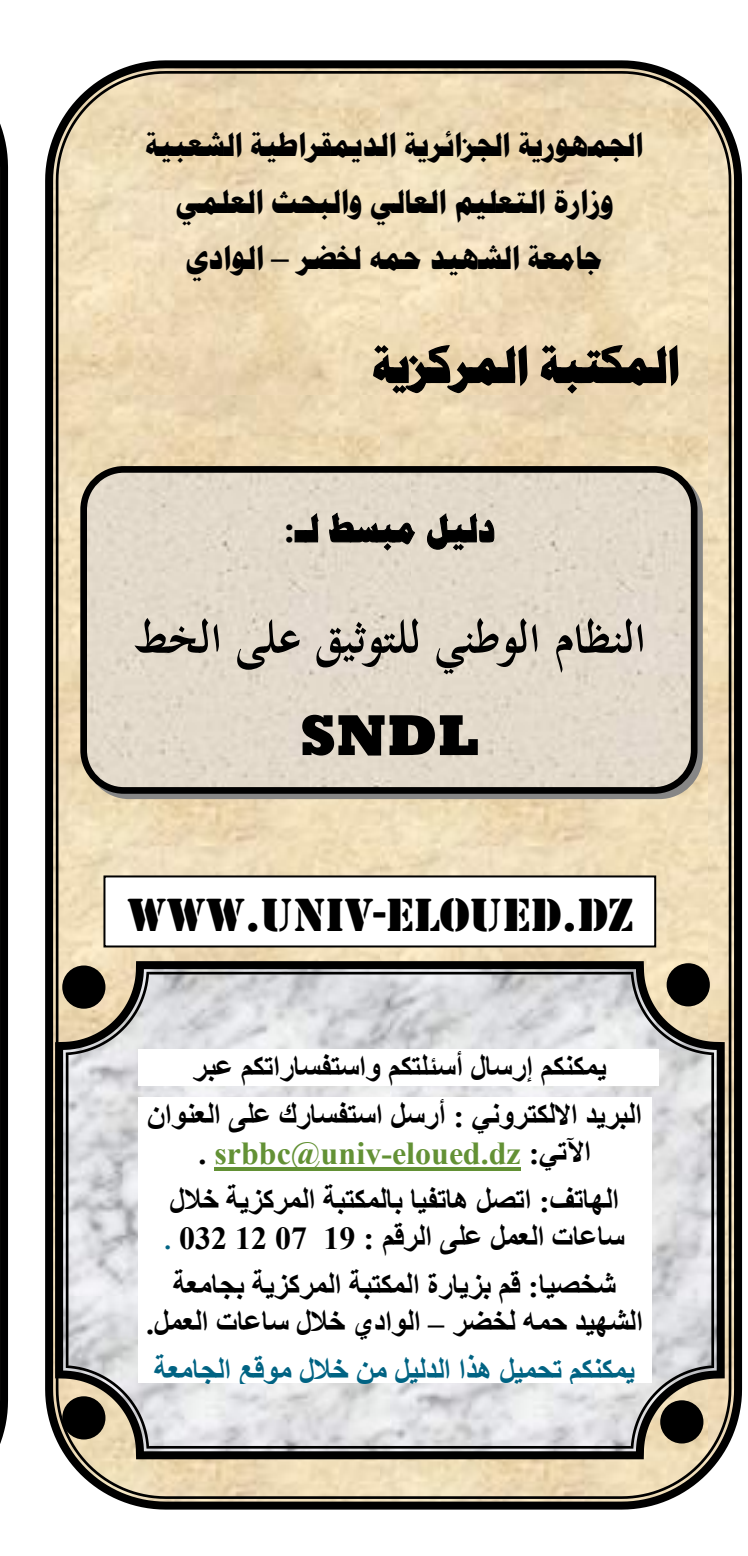

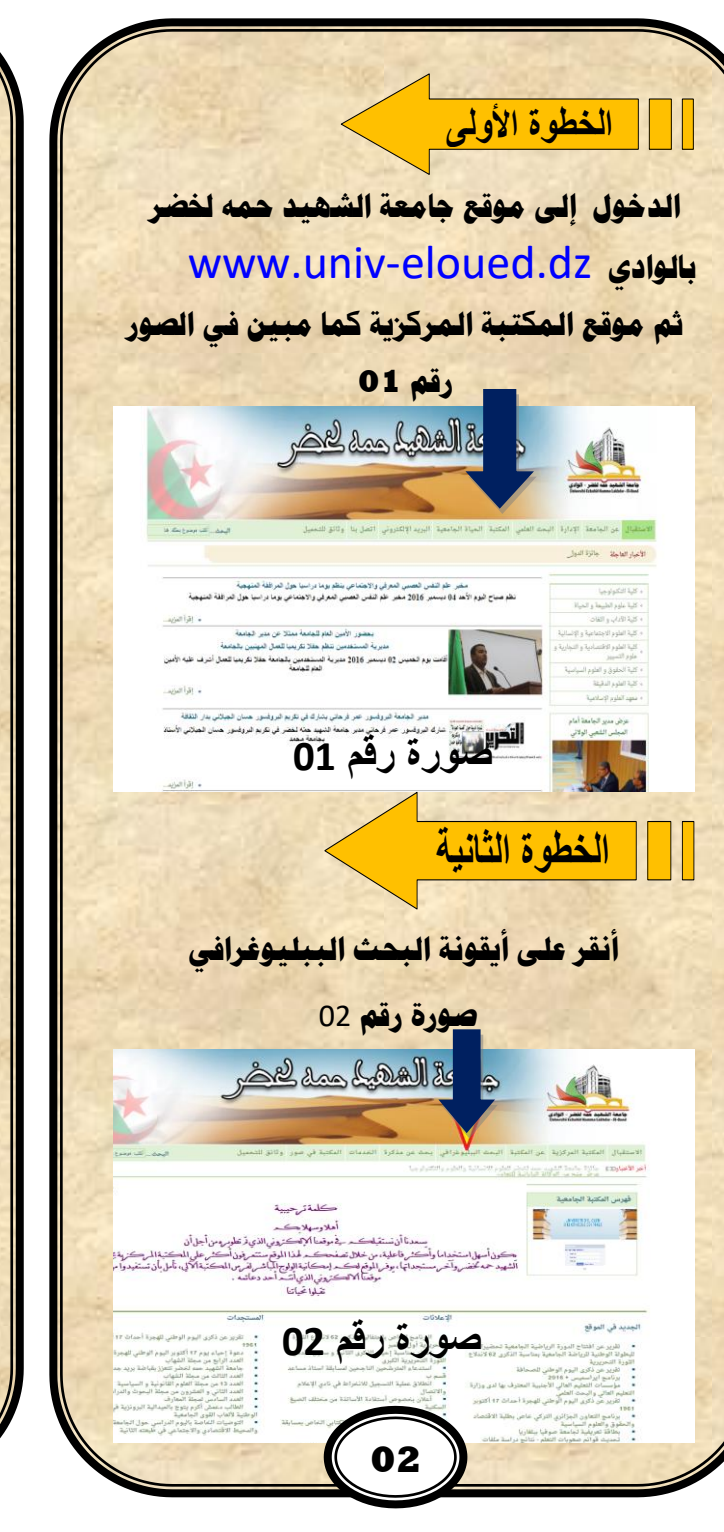

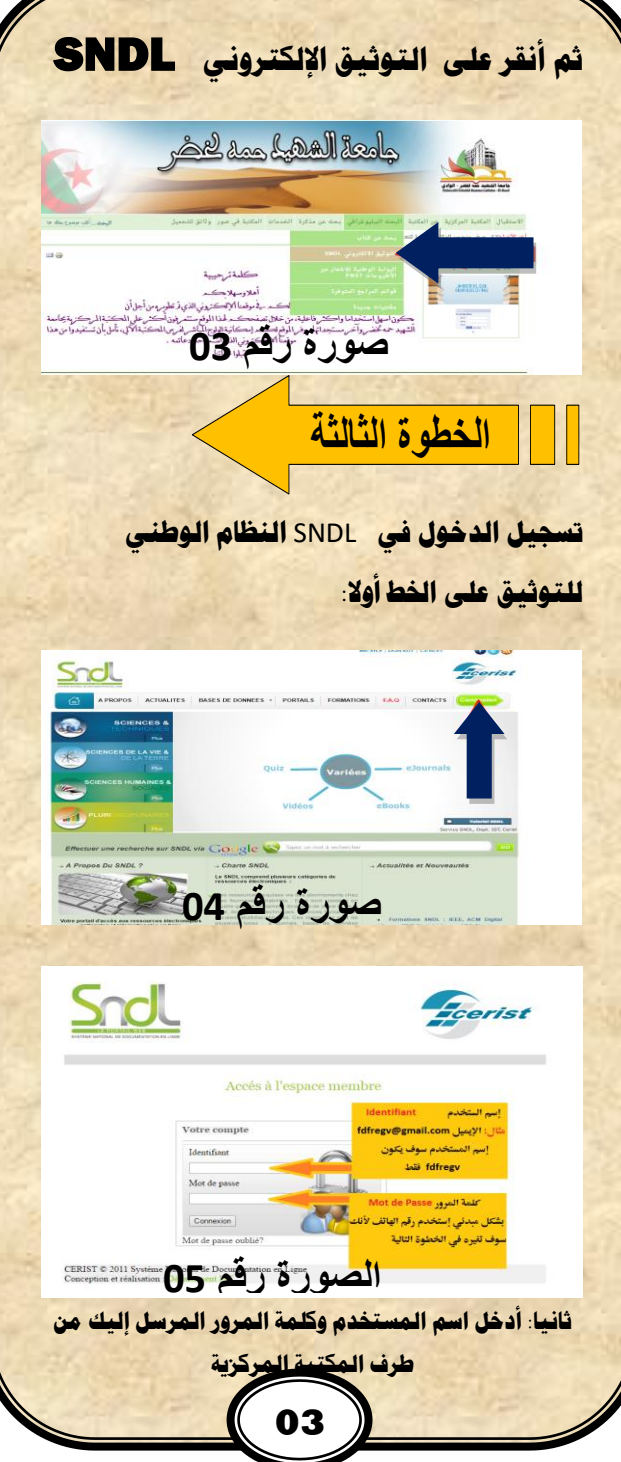

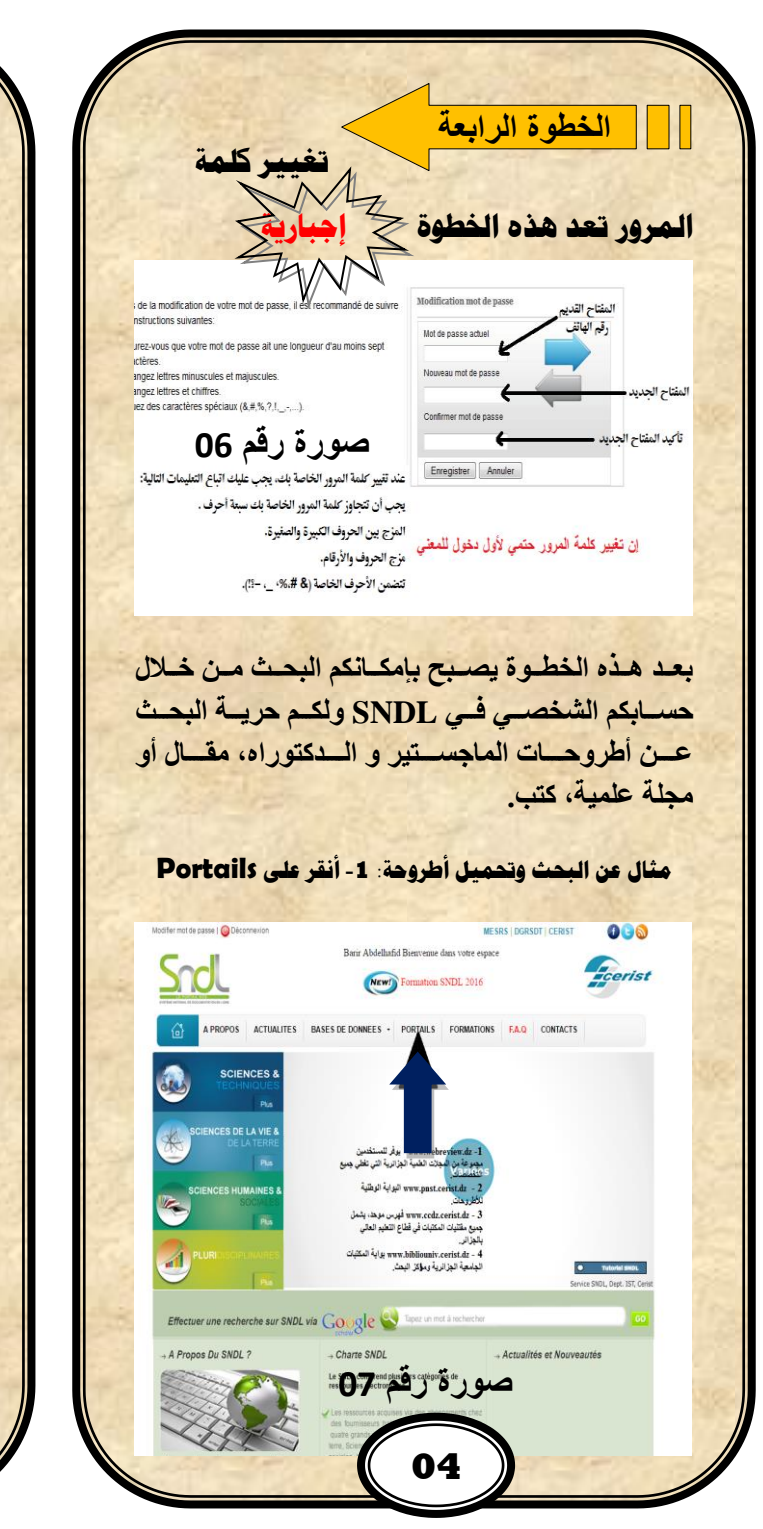

|                                                                                                    | 150                                                                                                    | 1                                                                                                    |                                                                                                    |                                                                                                    | 24                                                                                                    | لأط                               |
|----------------------------------------------------------------------------------------------------|----------------------------------------------------------------------------------------------------|----------------------------------------------------------------------------------------------------|----------------------------------------------------------------------------------------------------|----------------------------------------------------------------------------------------------------|----------------------------------------------------------------------------------------------------|-----------------------------------|
|                                                                                                    | 1212                                                                                                    |                                                                                                    |                                                                                                    |                                                                                                    | - 3                                                                                                    |                                   |
| Modifier mot de passe ( W Déconnexion                                                                                                    | Research Miles Birth                                                                                                    | MESRS   0                                                                                                    | OGRSOT   CERUS                                                                                                    | 0                                                                                                    | 30                                                                                                    |                                   |
| Snol                                                                                                    | New!) Form                                                                                                    | ation SNDL 2016                                                                                                    |                                                                                                    | fee                                                                                                    | rist                                                                                                    |                                   |
|                                                                                                    | S DE DONNEES - PORT                                                                                                    | ALLS FORMATIONS FA                                                                                                    | CONTAC                                                                                                    | TS                                                                                                    |                                                                                                    |                                   |
|                                                                                                    |                                                                                                    |                                                                                                    |                                                                                                    |                                                                                                    |                                                                                                    |                                   |
| Les portails nationaux ort pour ambrion de mettre à vot                                                                                                    | re disposition la production sci                                                                                                    | entifique et technique nationale o                                                                                                    | de types catalogu                                                                                                    | es, bases de donne                                                                                                    | ies et                                                                                                    |                                   |
| لولواج تليوية تو Webreviews : Recense les revues algérier التشعير على الأطرو.<br>tous les domaines                                                                                                    | nnes. Il met à la disposition de                                                                                                    | s utilisateurs un ensemble de re                                                                                                    | vues scientifique                                                                                                    | s algériennes couvr                                                                                                    | rant                                                                                                    |                                   |
| Le PNST : Portal National de Signalement<br>hése                                                                                                    | t des Théses est un dispositif                                                                                                    | global d'accés à la production si                                                                                                    | cientifique des ch                                                                                                    | ercheurs en matiére                                                                                                    | e de                                                                                                    |                                   |
| www.pnol.cerist.dz CCDZ Catalogue Collectif Algérien, regro www.cefe.decel.dt                                                                                                    | supe l'ensemble des fonds docu                                                                                                    | mentaires des bibliothèques du                                                                                                    | secteur de l'ense                                                                                                    | ignement supérieur                                                                                                    |                                                                                                    |                                   |
| BiblioUsiv : Portal des Bibliothèques Uni<br>www.bibliouniv.censt.dz                                                                                                    | iversitaires et de Centre de rect                                                                                                    | herche                                                                                                    |                                                                                                    |                                                                                                    |                                                                                                    |                                   |
| CERRST © 2011 Système National de Documentation en<br>Conception et réalisation : Département IST                                                                                                    | قم 08                                                                                                    | سورة ر                                                                                                    | erectis as SNI                                                                                                    | ). va 🛈 🕒                                                                                                    | <b></b>                                                                                                    |                                   |
| م مه ضم ع بحثاني                                                                                                    | عنمان                                                                                                    | يدة أكتب                                                                                                    | i Ital                                                                                                    |                                                                                                    | , tar                                                                                                    | 1.7                               |
|                                                                                                    |                                                                                                    |                                                                                                    |                                                                                                    |                                                                                                    |                                                                                                    |                                   |
| ورة رقم (0)سوف                                                                                                    | [ في الص                                                                                                    | دي رقم ا                                                                                                    | إرشا                                                                                                    | مهم ال                                                                                                    | _ للم                                                                                                    | انظر                              |
| ن الأطر وحة المر ال                                                                                                    | ت عنه ا                                                                                                    | الحث اذ                                                                                                    | ائح ا                                                                                                    | 1, 1                                                                                                    | 5 1                                                                                                    | تحص                               |
|                                                                                                    |                                                                                                    |                                                                                                    | e                                                                                                    |                                                                                                    |                                                                                                    | -                                 |
| A                                                                                                    | م کما هم                                                                                                    | مز السه                                                                                                    | وق ر                                                                                                    | انقر ٥                                                                                                    | ها و                                                                                                    | حميل                              |
| مبين کي                                                                                                    | 3 r                                                                                                    | 0                                                                                                    |                                                                                                    |                                                                                                    |                                                                                                    |                                   |
| ، مبین دي                                                                                                    | 31 r                                                                                                    | ()                                                                                                    | ä.                                                                                                    | ا شاد                                                                                                    | VI a                                                                                                    | Itura                             |
| ، مبین دي                                                                                                    |                                                                                                    | م 2)                                                                                                    | ي رق                                                                                                    | رشاد                                                                                                    | م الإ                                                                                                    | السه                              |
| ہبیں <i>تي</i><br>تحتوی <mark>علی</mark> رابط                                                                                                    | ہ ۔۔ ہو<br>ہمات لا                                                                                                    | م 2)<br>ن الأطرو                                                                                                    | ي رق<br>بعظ                                                                                                    | ر شاد<br>هناك                                                                                                    | م الإ                                                                                                    | السه<br>للحظ                      |
| ، مبین سي<br>تحتوی علی رابط<br>مدار : (۱۱ النق                                                                                                    | م مر<br>حات لا                                                                                                    | م 2)<br>فن الأطرو                                                                                                    | ي رق<br>، بعظ                                                                                                    | رشاد<br>هناك                                                                                                    | م الإ                                                                                                    | السه<br>للحظ                      |
| ہ مبین تي<br>تحتوی علی رابط<br>مها من خلال النقر                                                                                                    | م مر<br>حات لا<br>على موق                                                                                                    | م 2)<br>م الأطرو<br>الإطلاع :                                                                                                    | ي رق<br>، بعظ<br>کنك ا                                                                                                    | ارشاد<br>هناك<br>من يما                                                                                                    | م الإ<br>لة:<br>بل لك                                                                                                    | (السبه<br>للحظ<br>لتحمي           |
| بمبين في<br>تحتوى على رابط<br>مها من خلال النقر<br>نبة المركزية التابعة                                                                                                    | م حد مو<br>حات لا<br>على موق                                                                                                    | م 2)<br>فن الأطرو<br>الإطلاع :                                                                                                    | ي رق<br>، بعظ<br>کنك ا<br>للروح                                                                                                    | رشاد<br>هناك<br>كن يما<br>ن الأم                                                                                                    | م الإ<br>لة:<br>بل لك<br>عنو إر                                                                                                    | (السبه<br>للحظ<br>لتحمي<br>على    |
| بمبين في<br>تحتوى على رابط<br>مها من خلال النقر<br>نبة المركزية التابعة<br>ا                                                                                                    | م مد مو<br>يحات لا<br>على موق<br>بال بالمكت                                                                                                    | م 2)<br>نس الأطرو<br>الإطلاع م<br>نة والاتص                                                                                                    | ي رق<br>، بعض<br>کنك ا<br>للروح                                                                                                    | ارشاد<br>هناك<br>من يما<br>ن الأم                                                                                                    | م الإ<br>كة:<br>بل لك<br>عنوا                                                                                                    | السبه<br>بلاحظ<br>لتحمي<br>على    |
| بمبين في<br>تحتوى على رابط<br>مها من خلال النقر<br>نبة المركزية التابعة<br>                                                                                                    | م من مر<br>حمات لا<br>على موق<br>مال بالمكت                                                                                                    | م 2)<br>نس الأطرو<br>الإطلاع د<br>لة والاتص                                                                                                    | ي رق<br>، بعض<br>كنك ا<br>للروح                                                                                                    | ارشاد<br>هناك<br>من يما<br>ن الأم                                                                                                    | م الإ<br>لة:<br>بل لك<br>عنوار                                                                                                    | السبه<br>للحظ<br>للتحمي<br>على    |
| مبين في<br>تحتوى على رابط<br>مها من خلال النقر<br>بة المركزية التابعة<br>الا Portal No                                                                                                    | مات لا<br>على موقد<br>بال بالمكة<br>ational de Signa                                                                                                    | م 2)<br>ن الأطرو<br>الإطلاع د<br>نة والاتص                                                                                                    | ي رق<br>، بعض<br>کنك ا<br>طروح                                                                                                    | ار شاد<br>هناك<br>بن يما<br>بن الأو                                                                                                    | م الإ<br>لة:<br>بل لك<br>عنوار                                                                                                    | السه<br>بلاحظ<br>التحمي<br>على    |
| مبين في<br>تحتوى على رابط<br>مها من خلال النقر<br>بة المركزية التابعة<br>الا Portal Na<br>منا                                                                                                    | حات لا<br>على موقد<br>بال بالمكة<br>ational de Signa                                                                                                    | م 2)<br>نس الأطرو<br>الإطلاع د<br>نية والاتص<br>البرية الوطيا                                                                                                    | ي رق<br>م بعظ<br>كنك ا<br>للروح<br>مع                                                                                                    | ار شاد<br>هناك<br>بن يما<br>ن الأم<br>هذ الأمو<br>هذ الأمو                                                                                                    | م الإ<br>لة:<br>بل لك<br>عنوار                                                                                                    | السبه<br>للحظ<br>على خ<br>ه       |
| مبين في<br>تحتوى على رابط<br>مها من خلال النقر<br>بة المركزية التابعة<br>دن<br>Portal Na<br>محت                                                                                                    | جات لا<br>علی موق<br>بال بالمکة<br>ational de Signa<br>بالاسدر من الاطرو                                                                                                    | م 2)<br>نس الأطرو<br>الإطلاع د<br>نية والاتص<br>البرية الوشية                                                                                                    | ي رق<br>بعد<br>كنك<br>لروح<br>دير<br>دير<br>دير<br>دير<br>دير<br>دير<br>دير<br>دير<br>دير<br>دير                                                                                                    | ار شاد<br>هناك<br>من يمن<br>ن الأه<br>من محمد                                                                                                    | م الإ<br>كة:<br>بل لك<br>عنوار                                                                                                    | السبه<br>ملاحظ<br>للتحمي<br>على   |
| مبين في<br>تحتوى على رابط<br>مها من خلال النقر<br>بة المركزية التابعة<br>في المركزية التابعة<br>من المركزية التابعة<br>من المركزية المرابعة<br>من المركزية المرابعة<br>من المركزية المرابعة<br>من المركزية المرابعة<br>من المركزية المرابعة<br>من المرابعة                                                                                                    | حات لا<br>على موق<br>بال بالمكة<br>منابع بالمكة<br>منابع من الاطرو<br>معالم من الاطرو                                                                                                    | م 2)<br>نس الأطرو<br>الإطلاع -<br>نية والاتص<br>البونية الوطنيا<br>الموالية الوطنيا                                                                                                    | ي رق<br>بعد<br>بعد<br>كنك<br>للروح<br>ده<br>ده<br>ده                                                                                                    | ار شاد<br>هناك<br>من يما<br>ن الأه<br>من الأه                                                                                                    | م الإ<br>لـة:<br>بل لك<br>عنوار<br>منور                                                                                                    | السبه<br>بلاحظ<br>التحمي<br>على خ |
| مبين في<br>تحتوى على رابط<br>مها من خلال النقر<br>بة المركزية التابعة<br>به المركزية التابعة<br>به المركزية التابعة<br>من المركزية التابعة<br>من المركزية التابعة<br>من المركزية التابعة<br>من المركزية التابعة<br>من المركزية التابعة<br>من المركزية التابعة<br>من المركزية التابعة<br>من المركزية التابعة<br>من المركزية التابعة<br>من المركزية التابعة<br>من المركزية التابعة                                                                                                    | حات لا<br>علی موق<br>علی موق<br>بال بالمکت<br>منابع من الارو<br>معاملار من الارو<br>معاملار من الارو                                                                                                    | م 2)<br>نس الأطرو<br>الإطلاع<br>بة والاتص<br>البولية الوطنيا<br>المرابع مع<br>المرابع مع<br>المرابع مع<br>المرابع مع<br>المرابع مع<br>المرابع مع<br>المرابع مع<br>المرابع مع<br>الأطرو<br>مع<br>المرابع مع<br>الأطرو<br>مع<br>المرابع مع<br>الأطرو<br>مع<br>المرابع مع<br>الأطرو<br>مع<br>الأطرو<br>مع<br>الأطرو<br>مع<br>الأطرو<br>مع<br>الأطرو<br>مع<br>الأطرو<br>مع<br>الأطرو<br>مع<br>الأطرو<br>مع<br>الأطرو<br>مع<br>الأطرو<br>مع<br>الأطرو<br>مع<br>الأطرو<br>مع<br>الأطرو<br>مع<br>الأطرو<br>مع<br>الأطرو<br>مع<br>المرابع مع<br>الأما<br>مع<br>المرابع مع<br>الأما<br>مع<br>المرابع مع<br>المرابع مع<br>المرابع مع<br>المرابع مع<br>المرابع مع<br>المرابع مع<br>الاتص<br>المرابع مع<br>المرابع مع المرابع مع<br>المرابع مع<br>المرابع مع<br>المرابع مع<br>المرابع مع<br>المرابع مع<br>المرابع مع<br>المرابع مع<br>المرابع مع<br>المرابع مع<br>المرابع مع<br>الما<br>مع الما<br>المرابع مع الما<br>مع الما<br>مع المالم مع مع مع مع مع مع مع مع الماع مع والما مع والم مع مع مع مع مع مع مع مع مع مع مع مع مع                                                                                                    | ي رق<br>ب بعد<br>منبعه<br>منبعه<br>منبع<br>منبع<br>منبع<br>منبه<br>منبع<br>منبه<br>منبع<br>منبع<br>منبع<br>منبع<br>منبع<br>منبع<br>منبع<br>منبع                                                                                                    | ار شاد<br>هناك<br>من يما<br>ن الأم<br>هنالام<br>هنالام<br>هنالام<br>هنالام<br>هنالام<br>هنالام<br>هنالام<br>هناك                                                                                                    | م الإ<br>لة:<br>بل لك<br>عنوار<br>مست                                                                                                    | السبه<br>للحظ<br>على -            |
| معبيل في<br>تحتوى على رابط<br>مها من خلال النقر<br>بة المركزية التابعة<br>به المركزية التابعة<br>به المركزية التابعة<br>به المركزية التابعة<br>به المركزية التابعة<br>به المركزية التابعة<br>به المركزية التابعة<br>به المركزية التابعة<br>به المركزية التابعة<br>به المركزية التابعة<br>به المركزية التابعة<br>به المركزية التابعة                                                                                                    | حات لا<br>على موق<br>على موق<br>بال بالمكت<br>مال بالمكت<br>مال بالمكت<br>على موقرو<br>دالمي مالي<br>مال بالمكت<br>على موقع<br>مال بالمكت<br>مال بالمكت<br>على موقع<br>مال بالمكت<br>مال بالمكت<br>مال بالمكت<br>مال بالمكت<br>مال بالمكت<br>مال بالمكت<br>مال بالمكت<br>مال بالمكت<br>مال بالمكت<br>مال بالمكت<br>مال بالمكت<br>مال بالمكت<br>مال بالمكت<br>مال بالمكت<br>مال بالمكت<br>مال بالمكت<br>مال بالمكت                                                                                                    | م 2)<br>نس الأطرو<br>الإطلاع -<br>لية والاتص<br>البولية الوطنيا<br>المعند معند<br>المعند معند<br>المعند معند                                                                                                    | ي رق<br>ي بعد<br>كنك ا<br>كنك ا<br>للروح<br>SCENT                                                                                                    | ار شاد<br>هناك<br>من يمن<br>من الأم<br>من الأم                                                                                                    | م الإ<br>نة:<br>بل لك<br>عنوار<br>معنوار<br>همی                                                                                                    | السبه<br>للاحظ<br>على -           |
| جبين في<br>تحتوى على رابط<br>مها من خلال النقر<br>به المركزية التابعة<br>به المركزية التابعة<br>به المركزية التابعة<br>به المركزية التابعة<br>به المركزية التابعة<br>به المركزية التابعة<br>به المركزية التابعة<br>به المركزية التابعة<br>به المركزية التابعة<br>به المركزية التابعة                                                                                                    | حسات لا<br>على موق<br>على موق<br>بال بالمكة<br>مال بالمكة<br>مال مال بالمكة<br>مال مال مال مال مال مال مال مال مال مال                                                                                                    | م 2)<br>نس الأطرو<br>الإطلاع -<br>نية والاتصر<br>البولية الوطنية<br>الموطنية<br>الموطنية<br>الموطنية<br>الموطنية                                                                                                    | ي رق<br>ي بعد<br>كنك ا<br>كنك ا<br>كند<br>للروح<br>SCENT                                                                                                    | ر شاد<br>هناك<br>من يمن<br>ن الأم<br>من الأم                                                                                                    | م الإ<br>لة:<br>بل لك<br>عنوار<br>منعور                                                                                                    | السبه<br>للاحظ<br>على خ           |
| المبين في<br>تحتوى على رابط<br>مها من خلال النقر<br>بة المركزية التابعة<br>المركزية التابعة<br>المركزية التابعة<br>ما من من التابعة<br>المركزية التابعة<br>ما من من التابعة<br>ما من من ما من ما ما ما ما ما ما ما ما ما ما ما ما ما                                                                                                    | حسات لا<br>على موق<br>على موق<br>بال بالمكة<br>مال بالمكة<br>مال بالمكة<br>من من الارو<br>لاتانية<br>للاتانية<br>للاتاني للاتاني للاتاني للاتاني للاتاني للاتاني للاتاني للاتاني للاتاني للاتاني للاتاني للاتاني للاتاني للاتاني للاتاني للاتاني للاتاني للاتاني للاتان للاتان للاتا | م 2)<br>م 2)<br>الإطلاع<br>الإطلاع<br>بلاتص<br>البولية الوطنية<br>البوطنية<br>البوطنية<br>البوطنية<br>البوطنية<br>البوطنية<br>البوطنية<br>البوطنية<br>البوطنية<br>الموطنية<br>الموطنية<br>الموطنية<br>الموطنية<br>الموطنية<br>الإطراع<br>الموطنية<br>الإطراع<br>الموطنية<br>الإطراع<br>الموطنية<br>الإطراع<br>الموطنية<br>الإطراع<br>الموطنية<br>الإطراع<br>الموطنية<br>الموطنية<br>الموطنية<br>الإطراع<br>الموطنية<br>الموطنية<br>المولية<br>الموطنية<br>الموطنية<br>المولية<br>الموالية<br>المواليم<br>المواليم<br>المواليم<br>المواليم<br>الموالما<br>الموالما<br>المم الما<br>الموالما<br>المم الما<br>المواليم<br>المم المم الما<br>الما<br>الما<br>الما الما<br>المم الما<br>المم الما<br>المم الما<br>المم الما<br>مم الما<br>مم الما<br>مم الما<br>مم الما<br>مم الما<br>مم مم الما<br>مم المم ال      | ي رق<br>ي بعد<br>كنك ا<br>بعد<br>للروح<br>المروح<br>المروح<br>المروح<br>المروح                                                                                                    | ار شاد<br>هناك<br>من يمن<br>ن الأه<br>من الأه                                                                                                    | م الإ<br>لة:<br>بل لك<br>عنوار<br>محوا                                                                                                    | السبه<br>ملاحظ<br>على خ           |
| مبين في<br>تحتوى على رابط<br>مها من خلال النقر<br>بة المركزية التابعة<br>ما المركزية التابعة<br>ما من معامل النقر<br>به المركزية التابعة<br>ما من ما معامل النقر<br>به المركزية التابعة<br>ما من ما ما ما ما ما ما ما ما ما ما ما ما ما                                                                                                    | حات لا<br>على موق<br>على موق<br>مال بالمكة<br>مال بالمكة<br>مال مال بالمكة<br>مال مال مال مال مال مال مال مال مال مال                                                                                                    | م 2)<br>م 2)<br>الإطلاع<br>الإطلاع<br>بالإطلاع<br>البولية الوطنية<br>البولية الوطنية<br>البوطنية<br>البوطنية<br>الوطنية<br>الوطنية<br>الوطنية<br>الوطنية<br>الوطنية<br>المرابي<br>الأطرو<br>الأطرو<br>الأطرو<br>الأطرو<br>الأطرو<br>الأطرو<br>الأطرو<br>الأطرو<br>الأطرو<br>الأطرو<br>الأطرو<br>الإطلاع<br>الإطلاع<br>الإطراع<br>الإطلاع<br>الإطراع<br>الإطراع<br>الإطراع<br>الإطراع<br>الإطراع<br>الإطراع<br>الإطراع<br>الإطراع<br>الإطراع<br>الإطراع<br>الإطراع<br>الإطراع<br>الإطراع<br>الإطراع<br>الإطراع<br>الإطراع<br>الإطراع<br>الإطراح<br>الإطراح<br>الإطراح<br>الإطراح<br>الإطراح<br>الإطراح<br>الإلى الأمراح<br>الإطراح<br>الإطراح<br>الإطراح<br>الإطراح<br>الإليا<br>الإطراح<br>الإطراح<br>الإطراح<br>الإطراح<br>الإطراح<br>الإطراح<br>الإطراح<br>الإلى الأمراح<br>الإلى الأمراح<br>الإطراح<br>الإلى الإلى الإل                                                                                                    | ی رق<br>، بعض<br>کنك ا<br>للروح<br>الروح<br>الروح<br>الروح                                                                                                    | ار شاد<br>هناك<br>من يمن<br>ن الأه<br>من الأه                                                                                                    | م الإ<br>لة:<br>بل لك<br>عنوار<br>المرحة                                                                                                    | السه<br>للحظ<br>على               |
| المبين في<br>تحتوى على رابط<br>مها من خلال النقر<br>بة المركزية التابعة<br>المركزية التابعة<br>المركزية التابعة<br>المركزية التابعة<br>المركزية التابعة<br>المركزية التابعة<br>المركزية التابعة<br>المركزية التابعة                                                                                                    | حـات لا<br>على موق<br>على موق<br>بال بالمكت<br>ational de Signa<br>tional de Signa<br>tional de                                                                                                    | م 2)<br>م 2)<br>الإطلاع<br>الإطلاع<br>بة والاتص<br>البولية الوطنيا<br>البولية الوطنيا<br>البولية الوطنيا<br>البولية الوطنيا<br>البولية الوطنيا                                                                                                    | ی رق<br>، بعض<br>کنك ا<br>للروح<br>الالا عمل<br>الالا<br>الالا<br>الالا<br>الالا<br>الالا<br>الالا<br>الالا<br>الالا<br>الالا<br>الالا<br>الالا<br>الالا<br>الالا<br>الالا<br>الالا<br>الالا<br>الالا<br>الالا<br>الالا<br>الالا<br>الالا<br>الالا<br>الالا<br>الالا<br>الالا<br>الالا<br>الا<br>الا<br>الا<br>الا<br>الا<br>الا<br>الا<br>الا<br>الا<br>الا<br>الا<br>الا<br>الا<br>الا<br>الا<br>الا<br>الا<br>الا<br>الا<br>الا<br>الا<br>الا<br>الا<br>الا<br>الاا<br>الاا<br>الا<br>الا<br>الاا<br>الاا<br>الاا<br>الاا<br>الاا<br>الاا<br>الاا<br>الاا<br>الاا<br>الاا<br>الاا<br>الاا<br>الاا<br>الاا<br>الاا<br>الاا<br>الاا<br>الاا<br>الاا<br>الاا<br>الاا<br>الاا<br>الاا<br>الاا<br>الاا<br>الاا<br>ا<br>الاا<br>ا<br>الاا<br>ا<br>الاا<br>ا<br>الاا<br>ا<br>الا<br>ا<br>ا<br>ا<br>ا<br>ا<br>ا<br>ا<br>ا<br>ا<br>ا<br>ا<br>ا<br>ا<br>ا<br>ا<br>ا<br>الا<br>ا<br>ا<br>ال<br>ا<br>ا<br>ا<br>ا<br>ا<br>ا<br>ا<br>ا<br>ا<br>ا<br>ا<br>ا<br>ا<br>ا<br>ا<br>ا<br>ا<br>ا<br>ا<br>ا                                                                                                    | ر شاد<br>هناك<br>من يم<br>من الأم<br>من الأم                                                                                                    | م الإ<br>لة:<br>بل لك<br>عنوار<br>محتوا                                                                                                    | السبه<br>للاحظ<br>على -<br>له     |
| المبين في<br>تحتوى على رابط<br>عها من خلال النقر<br>بة المركزية التابعة<br>المركزية التابعة<br>المركزية التابعة<br>المركزية التابعة<br>المركزية التابعة<br>المركزية التابعة<br>المركزية التابعة<br>المركزية التابعة                                                                                                    | حات لا<br>على موق<br>على موق<br>على موق<br>بال بالمكت<br>مال بالمكت<br>مال مال بالمكت<br>مال مال مال مال مال مال مال مال مال مال                                                                                                    | م 2)<br>من الأطرو<br>الإطلاع -<br>بة والاتص<br>البولية الوطنيا<br>البولية الوطنيا<br>البولية الوطنيا<br>البولية الوطنيا<br>البولية الوطنيا                                                                                                    | ی رق<br>کناک<br>کناک<br>کرو ح<br>کندی<br>کرو ح<br>کندی<br>کرو ح<br>کندی<br>کرو ح<br>کندی<br>کندی<br>کندی<br>کندی<br>کندی<br>کندی<br>کندی<br>کندی                                                                                                    | ر شاد<br>هناك<br>ين يم<br>ن الأد<br>سرما الأد<br>سرما الما الما الما الما الما الما الما ا                                                                                                    | م الإ<br>لة:<br>بل لك<br>عنوار<br>مسم                                                                                                    | السه<br>للاحف<br>للتحمي<br>على -  |
| لمبين في<br>تحتوى على رابط<br>مها من خلال النقر<br>بة المركزية التابعة<br>ما من خلال النقر<br>بة المركزية التابعة<br>ما من خلال النقر<br>بة المركزية التابعة<br>ما من خلال النقر<br>به المركزية التابعة<br>ما من خلال النقر<br>به المركزية التابعة<br>ما من خلال النقر<br>به المركزية التابعة<br>ما من خلال النقر<br>به المركزية التابعة                                                                                                    | حسات لا<br>على موق<br>على موق<br>على موق<br>النائيل<br>منابع المك<br>منابع من الاطرو<br>لمانيليم<br>منابع من الاطرو<br>لمانيليم<br>لمانيليم<br>لمانيليم<br>لمانيلم<br>لمانيليم<br>لمانيليم<br>لمانيليم<br>لمانيلم<br>لمانيلم<br>لمانيلم<br>لمانيليم<br>لمانيلم<br>لمانيلم<br>لمانيليم<br>لمانيلم<br>لمانيلم<br>لمانيليم<br>لمانيلم<br>لمانيلم<br>لمانيلم<br>لمانيلم<br>لمانيلم<br>لمانيليم<br>لمانيلم<br>لمانيلم<br>لمانيليم<br>لمانيلم<br>لمانيلم<br>لمانيليم<br>لمانيلم<br>لمانيلم<br>لمانيليم<br>لمانيلم<br>لمانيلم<br>لمانيليم<br>لمانيلم<br>لمانيلم<br>لمانيلم<br>لمانيلم لمانيلم<br>لمانيلم<br>لمانيلم<br>لمانيلم<br>لمانيلم<br>لمانيلم<br>لمانيلم<br>لمانيلم<br>لمانيلم لمانيلم<br>لمانيلم<br>لمانيلم<br>لم لماني<br>لماني                                                                                                    | م 2)<br>فس الأطرو<br>الإطلاع -<br>نية والاتص<br>البوطنية الوطنية<br>البوطنية الوطنية<br>البوطنية الوطنية<br>البوطنية الوطنية<br>البوطنية الوطنية<br>البوطنية الموطنية الموطنية<br>البوطنية الموطنية الموطنية<br>البوطنية الموطنية الموطنية<br>البوطنية الموطنية الموطنية<br>البوطنية الموطنية الموطنية<br>البوطنية الموطنية الموطنية<br>البوطنية الموطنية الموطنية الموطنية<br>البوطنية الموطنية الموطنية الموطنية الموطنية الموطنية<br>البوطنية الموطنية الموطنية والموطنية الموطنية الموطن                                                                                                    | ی رق<br>، بعد<br>کناک<br>الروح<br>الروح<br>الم<br>الروح<br>الم<br>الم<br>الم<br>الم<br>الم<br>الم<br>الم<br>الم<br>الم<br>الم                                                                                                    | ر شاد<br>هناك<br>كن يما<br>ن الأد<br>سريما الأدر<br>سريما الأدر<br>سريما<br>سريما<br>سرم<br>سريما<br>سرم<br>سرم<br>سرم<br>سرم<br>سرما<br>سرم<br>سرم<br>سرم<br>سرم<br>سرم<br>سرم<br>سرم<br>سرم<br>سرم<br>سرم | م الإ<br>لـة:<br>بل لك<br>عنوار<br>منهمه<br>دمالا                                                                                                    | السبه<br>للحض<br>على -<br>ه       |
| مجبيل في<br>تحتوى على رابط<br>مها من خلال النقر<br>بة المركزية التابعة<br>معا من خلال النقر<br>بة المركزية التابعة<br>معا<br>معا<br>معا<br>معا<br>معا<br>معا<br>معا<br>معا<br>معا<br>معا                                                                                                    | حات لا<br>علی موق<br>علی موق<br>علی موق<br>ال بالمکت<br>مال بالمکت<br>مال بالی بالمکت<br>مال بال بالمکت<br>مال بالمکت<br>مال بالمکت<br>مال بالمکت<br>مال بالی بالمکت<br>مال بالی بالی بالی بالی بالی بالی بالی با                                                                                                    | م 2)<br>من الأطرو<br>الإطلاع -<br>نية والاتص<br>البوطية الوطية<br>البوطية الوطية<br>البوطية الوطية<br>البوطية الوطية<br>البوطية الموطية<br>البوطية الموطية<br>الموطية الموطية<br>الموطية الموطية<br>الموطية الموطية<br>الموطية الموطية<br>الموطية الموطية الموطية<br>الموطية الموطية<br>الموطية الموطية الموطية<br>الموطية الموطية الموطية<br>الموطية الموطية الموطية الموطية<br>الموطية الموطية الموطية<br>الموطية الموطية الموطية الموطية<br>الموطية الموطية الموط                                                                                                    | ی رق<br>کناک<br>کناک<br>الروح<br>الاروح<br>الاروح<br>الاروح<br>الاروح<br>الاروح<br>الاروح<br>الاروح                                                                                                    | ر شداد<br>هذاك<br>كن يما<br>كن الأد<br>الأدام<br>الأدام<br>الأدام<br>الأدام<br>الأدام<br>الأدام<br>الأدام<br>الأدام<br>الأدام<br>الأدام<br>الأدام<br>الأدام<br>الأدام<br>الأدام<br>الأر<br>الأدام<br>الأر<br>الأر<br>الأر<br>الأر<br>الأر<br>الأر<br>الأر<br>الأر                                                                                                    | م الإ<br>لـة:<br>بل لك<br>عنوار<br>دممنع<br>دممنع<br>دممنع<br>دممنع<br>دممنع<br>م                                                                                                    | السبه<br>التحميات<br>على -        |
| تحتوى على رابط<br>تعها من خلال النقر<br>به المركزية التابعة<br>به المركزية التابعة<br>معاد من خلال النقر<br>به المركزية التابعة<br>معاد من خلال النقر<br>به المركزية التابعة<br>معاد من خلال النقر<br>به المركزية التابعة<br>معاد من خلال النقر<br>به المركزية التابعة<br>معاد من خلال النقر<br>به المركزية التابعة<br>معاد من خلال النقر<br>به المركزية التابعة<br>معاد من خلال النقر<br>به المركزية التابعة<br>معاد من خلال النقر<br>به المركزية التابعة<br>به المركزية التابعة<br>معاد من خلال النقر<br>به المركزية التابعة<br>معاد من من خلال النقر<br>به المركزية التابعة<br>معاد من من من من من من من من من من من من من                                                                                                    | حات لا<br>علی موق<br>علی موق<br>علی موق<br>النائیلمکت<br>مال بالمکت<br>مال بال بالمکت<br>مال بال بالمکت<br>مال بالمکت<br>مال بال بال بال بالمکت<br>مال بال بال بال بال بالی بالمکت<br>مال بال بال بال بال بال بال بال بال بال ب                                                                                                    | م 2)<br>من الأطرو<br>الإطلاع -<br>نية والاتص<br>الو يتونية<br>الو يتونية<br>الو يتونية<br>الو يتونية<br>الو يتونية<br>الو يتونية<br>الما الما الما الما<br>الما الما الما الما                                                                                                    | ی رق<br>کناک ()<br>کناک () | ر شداد<br>هذاك<br>بن يما<br>ن الأد<br>الأد<br>الأد<br>الأد<br>الأد<br>الأد<br>الأد<br>الأد                                                                                                    | م الإ<br>لـة:<br>بل لك<br>عنوار<br>من من من<br>من من من<br>من من من من<br>من من من من من<br>من من من من من من<br>من من من من من من من من من<br>من من من من من من من من من من من من<br>من من من من من من من من من من<br>من من من من من من من من من من من<br>من من من من من من من من من من<br>من من من من من من من من من<br>من من من من من من من من من من<br>من من من من من من من من من من من<br>من من من من من من من من من من من<br>من من من من من من من من من من من من<br>من من من من من من من من من من من من من م | السبه<br>للاحظ<br>على -<br>لا     |
| لمبين في<br>تحتوى على رابط<br>عها من خلال النقر<br>بة المركزية التابعة<br>المركزية التابعة<br>التابعة<br>من المركزية التابعة<br>من المركزية المركزية<br>من المركزية<br>من المرام من المركزية<br>من المرام من المرام من                                                                                                    | حات لا<br>حلی موق<br>علی موق<br>علی موق<br>ال بالمکن<br>مال بالمکن<br>مال بال بالمکن<br>مال بالمکن<br>مال بالمکن<br>مال بالمکن<br>مال بالمکن<br>مال بال بالمکن<br>مال بال بالمکن<br>مال بال بال بالمکن<br>مال بالمکن<br>مال بالمکن<br>مال بالمکن<br>مال بالمکن<br>مال بال بالمکن<br>مال بالمکن<br>مال بالمکن<br>مال بال بالمکن<br>مال بال بال بالمکن<br>مال بال بال بال بال بال بال بال بال بال ب                                                                                                    | م 2)<br>فن الأطرو<br>الإطلاع -<br>فة والاتص<br>البو قوتية<br>البو قوتية<br>المواتية<br>المواتية<br>الالبو قوتية<br>المواتية<br>المواتي<br>المواتية<br>المواتية<br>المواتية<br>المواتية<br>المواتية<br>المواتي<br>المواتية<br>المواتية<br>المواتية<br>المواتية<br>المواتي<br>المواتية<br>المواتية<br>المواتية<br>المواتي<br>المواتية<br>المواتية<br>المواتية<br>المواتية<br>المواتية<br>المواتية<br>المواتية<br>المواتية<br>المواتية<br>المواتية<br>المواتية<br>المواتية<br>المواتية<br>المواتي<br>المواتي<br>المواتي<br>الممامام المواتم<br>المواتم<br>الموات<br>المواتم<br>المواتم<br>المواتم | ی رق<br>بعد<br>کناک<br>کناک<br>کناک<br>کرو<br>د<br>کن<br>کن<br>کن<br>کن<br>کن<br>کن<br>کن<br>کن<br>کن<br>کن<br>کن<br>کن<br>کن                                                                                                    | ر ر شاد<br>هناك<br>ىن يمن<br>ىن الأد<br>الأد<br>الأد<br>الأد<br>الأد<br>الأد<br>الأد<br>الأد                                                                                                    |                                                                                                    | السبه<br>التحمير<br>على -<br>8    |
| بعبيل عي<br>تحتوى على رابط<br>عها من خلال النقر<br>بة المركزية التابعة<br>المركزية التابعة<br>المركزية التابعة<br>عد<br>عد<br>عد<br>عد<br>عد<br>عد<br>عد<br>عد<br>عد<br>عد                                                                                                    | حات لا<br>على موق<br>على موق<br>على موق<br>ال بالمكن<br>من بالمكن<br>من بالمكن<br>من بالمكن<br>من من بالمرو<br>من من بالمرو<br>من من بالمرو<br>من من بالمرو<br>من من بالمكن<br>من من من بالمرو<br>من من من بالمرو<br>من من من بالمرو<br>من من من بالمرو<br>من من من بالمرو<br>من من من بالمرو<br>من من من بالمرو<br>من من من من بالمرو<br>من من من من بالمرو<br>من من من من بالمرو<br>من من من من من من من<br>من من من من من من من<br>من من من من من من<br>من من من من من من<br>من من من من من من<br>من من من من من من<br>من من من من من من<br>من من من من من<br>من من من من من<br>من من من من من<br>من من من من من<br>من من من من<br>من من من من<br>من من من من من<br>من من من من<br>من من من من<br>من من من من<br>من من من من<br>من من من من<br>من من من من<br>من من من من<br>من من من من<br>من من من من<br>من من من<br>من من من<br>من من من<br>من من من<br>من من من<br>من من من<br>من من من<br>من من من<br>من من من<br>من من من<br>من من من<br>من من من<br>من من من<br>من من من<br>من من من<br>من من من<br>من من<br>من من من<br>من من<br>من من من<br>من من<br>من من<br>من من<br>من من<br>من من<br>من من<br>من من<br>من من<br>من من<br>من من<br>من من<br>من من<br>من من<br>من من<br>من من<br>من من<br>من من<br>من من<br>من من<br>من من<br>من من<br>من من من<br>من من<br>من من من<br>من من<br>من من من<br>من من<br>من من من<br>من من من<br>من من من<br>من من من<br>من من من<br>من من من<br>من من من<br>من من من<br>من من من<br>من من من<br>من من من من من<br>من من من من<br>من من من من من<br>من من من من من من من من من من من من من م                                                                                                    | م 2)<br>من الأطرو<br>من الأطرو<br>الإطلاع -<br>لغة والالتص<br>البولية الوطنيا<br>البولية الوطنيا<br>البولية الوطنيا<br>البولية الوطنيا<br>البولية الوطنيا<br>البوطنيا<br>البوطنيا<br>الموطنيا<br>الموطني<br>الموطني<br>الموماني<br>الموليما<br>الموطني<br>الموالموطني<br>الموطني                                                                                                    | ی رق<br>کناک<br>کناک<br>الروح<br>الروح<br>الال<br>الال<br>الال<br>الال<br>الال<br>الال<br>الال<br>ال                                                                                                    | ر شداد<br>هذاك<br>كن يما<br>كن يما<br>كن الأد<br>الأد<br>الأد<br>الأد<br>الأد<br>الأد<br>الأد<br>الأد                                                                                                    |                                                                                                    | السبه<br>التحمي<br>على -<br>8     |
| تحتوى على رابط<br>بعها من خلال النقر<br>به المركزية التابعة<br>المركزية التابعة<br>التابعة<br>المركزية التابعة<br>التابعة<br>المركزية التابعة<br>التابعة<br>المركزية التابعة<br>التابعة<br>المركزية التابعة<br>التابعة<br>المركزية التابعة<br>التابعة<br>المركزية التابعة<br>التابعة<br>المركزية التابعة<br>التابعة<br>المركزية التابعة<br>التابعة<br>التابعة<br>المركزية التابعة<br>التابعة<br>التابية<br>التابية<br>التابالياباليابالياباليابالياباليابالياب | حمات لا<br>على موق<br>على موق<br>على موق<br>البالمكن<br>منابع المكن<br>منابع المكن<br>من منابع المكن<br>منابع المكن<br>من منابع المكن<br>منابع المكن<br>منابع المكن<br>منابع المكن<br>منابع المكن<br>منابع المكن<br>من من من من من من من من من من من من من م                                                                                                    | م 2)<br>من الأطرو<br>الإطلاع -<br>الم والاتص<br>لا والاتص<br>الا والاتص<br>الا والا<br>الا والا<br>الا والا<br>الا والا<br>الا والا<br>الا والا<br>الا والا<br>الا والا<br>الا والا<br>الا والا<br>الا والا<br>الا والا<br>الا والا<br>الا<br>الا والا<br>الا<br>الا والا<br>الا<br>الا<br>الا<br>الا<br>الا<br>الا<br>الا                                                                                                    | ی رق<br>کندک<br>کندک<br>کندک<br>کندک<br>کندک<br>کندک<br>کندک<br>کند                                                                                                    | ررشاد<br>هذاك<br>بن يما<br>بن الأد<br>بن الأد<br>بن الأد<br>بن الأد<br>بن<br>الأد<br>بن<br>الأد<br>بن<br>الأد<br>بن<br>الأد<br>بن<br>الأد<br>بن<br>الأد<br>بن<br>الأد<br>بن<br>الأد<br>بن<br>الأد<br>بن<br>الأد<br>بن<br>الأ<br>بن<br>الأ<br>بن<br>الأد<br>بن<br>الأد<br>بن<br>الأد<br>الأد<br>الأد<br>الأد<br>الأ<br>الأ<br>الأ<br>الأ<br>الأ<br>الأ<br>الأ<br>الأ<br>الأ<br>الأ                                                                                                    |                                                                                                    | السبه<br>التحمير<br>على -         |
| تحتوى على رابط<br>بعها من خلال النقر<br>به المركزية التابعة<br>به المركزية التابعة<br>الم المركزية التابعة<br>المركزية المركزية التابعة<br>المركزية المركزية المركزية<br>المركزية المركزية المركزية<br>المركزية المركزية المركزية<br>المركزية المركزية المركزية<br>المركزية المركزية المركزية<br>المركزية المركزية المركزية<br>المركزية المركزية المركزية<br>المركزية المركزية المركزية<br>المركزية المركزية المركزية المركزية<br>المركزية المركزية المركزية المركزية<br>المركزية المركزية المركزية المركزية<br>المركزية المركزية المركزية المركزية<br>المركزية المركزية المركزية المركزية<br>المركزية المركزية المركزية المركزية<br>المركزية المركزية المركزية المركزية المركزية<br>المركزية المركزية المركزية المركزية المركزية<br>المركزية المركزية المرامي المركزية المركزية المركزية المركزية المركزية المركزية المركزية المركزية المركزية المركزية المركزية المركزية المركزية المركزية المركزية المركزية المركزية المركزية المركزية المركزية المركزية المركزية المركزية المركزية المركزية المركزية المركزية المراع المركول المركوة المراكي المرامي المراكي المركزية الم                                                                                                    | حات لا<br>علی موق<br>علی موق<br>علی موق<br>ال بالمکت<br>مرابع<br>مرابع<br>مراب<br>مراب<br>م<br>مرابع<br>مرابه<br>مراب<br>م<br>م<br>م<br>م<br>م<br>م<br>م<br>م<br>م<br>م<br>م<br>م<br>م<br>م<br>م<br>م<br>م<br>م<br>م                                                                                                    | م 2)<br>من الأطرو<br>الإطلاع -<br>الإطلاع -<br>لغة والاتص<br>الاتصالاع<br>الاتصالاع<br>الاتصال<br>الاتصالاع<br>الاتصال<br>الاتصال<br>الاتصالاع<br>الاتصال<br>الاتصال<br>الات<br>الات<br>الالاحاما<br>الات<br>الات<br>الات<br>الات<br>الات<br>الات<br>الال                                                                                                    | ی رق<br>کندک<br>کندک<br>کندک<br>کندک<br>کندک<br>کندک<br>کندک<br>کند                                                                                                    | ررشاد<br>هذاك<br>كن يما<br>كن يما<br>كن الأد<br>الأدار<br>الأدار<br>الأذر<br>الأدار<br>الأدار<br>الأدار<br>الأدار<br>الأدار<br>الأدار<br>الأدار<br>الأرم<br>الأرم<br>الأرم<br>الأدار<br>الأرم<br>الأرم<br>الأرم<br>الأرم<br>الأرم<br>الأرم<br>الأرم<br>الأرم<br>الأرم<br>الأرم<br>الأرم<br>الأرم<br>الأرم<br>الأرم<br>الأرم<br>الأرم<br>الأرم<br>الأرم<br>الأرم<br>الأرم<br>الأرم<br>الأرم<br>الأرم<br>الأرم<br>الأرم<br>الأرم<br>الم<br>الأرم<br>الأرم<br>الأرم<br>الم<br>الم<br>الم<br>الم<br>الم<br>الم<br>الم<br>الم<br>الم<br>ال                                                                                                    |                                                                                                    | السبه<br>التحمير<br>على -         |

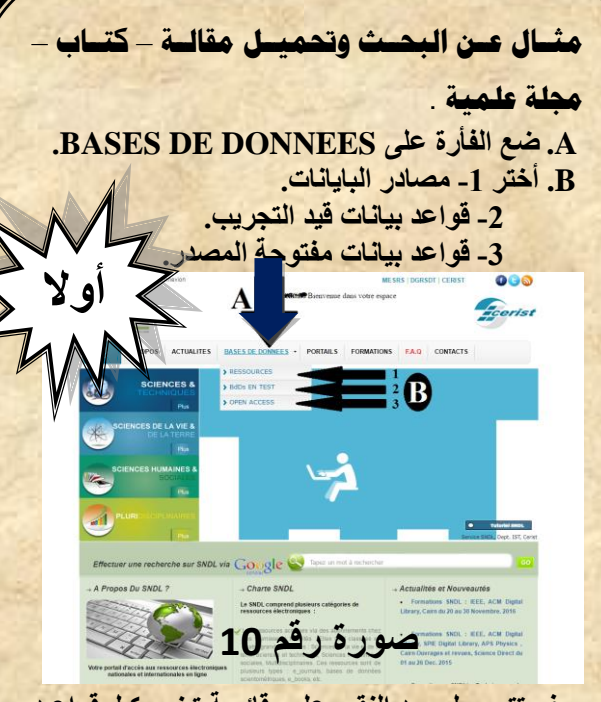

سوف تتحصل بعد النقر على قائمة تضم كل قواعد البيانات المتاحة، هناك بطاقة ببليوغرافية تعريفية بالقاعدة (السهم رقم 01) مع تخصص القاعد (السهم رقم 02) وللولوج لقاعدة البيانات أنقر فوق اسم القاعدة (السهم رقم 03) سوف يحيلك مباشرة إلى قاعد البيانات هناك يمكن البحث عن طريق كتابة كلمة من العنوان أو موضوع البحث في المكان المخصص ، كما يمكنك تحميل المقال أو الكتاب عن طريق إتباع خطوات التحميل الخاصة

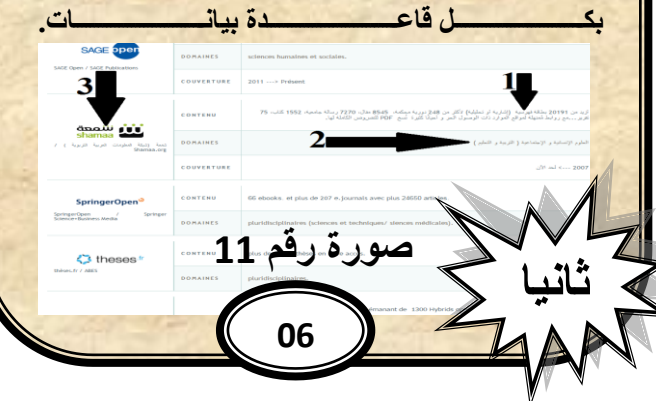